## **Instructions for Clipping MARIS Imagery**

- 1. Download the latest GeoViewer software from LizardTech <u>https://www.extensis.com/support/geoviewer-9</u>
- 2. Install
- 3. Start GeoViewer

| GeoViewer - untitled                     | - 🗆 ×         |
|------------------------------------------|---------------|
| File Layer Navigation Tools Options Help |               |
|                                          | i SLIZARDTECH |
| Zoom To                                  |               |
|                                          |               |
|                                          |               |
|                                          |               |
|                                          |               |
|                                          |               |
|                                          |               |
|                                          |               |
|                                          |               |
|                                          |               |
|                                          |               |
|                                          |               |
|                                          |               |
|                                          |               |
|                                          |               |
|                                          |               |
|                                          |               |
|                                          |               |
| 2D 3D                                    |               |
| Lat/Long:                                | Idle          |

4. Click on File/Add Local Layer to add any .sid or .tif imagery

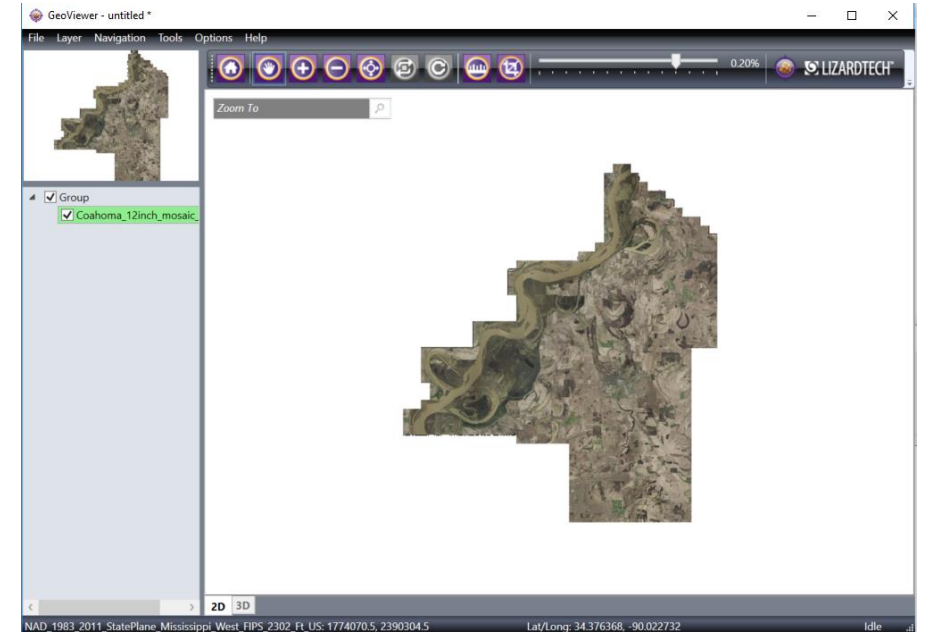

<section-header><section-header>

## 6. Export area using Tool/Export/Map Area

2D 3D

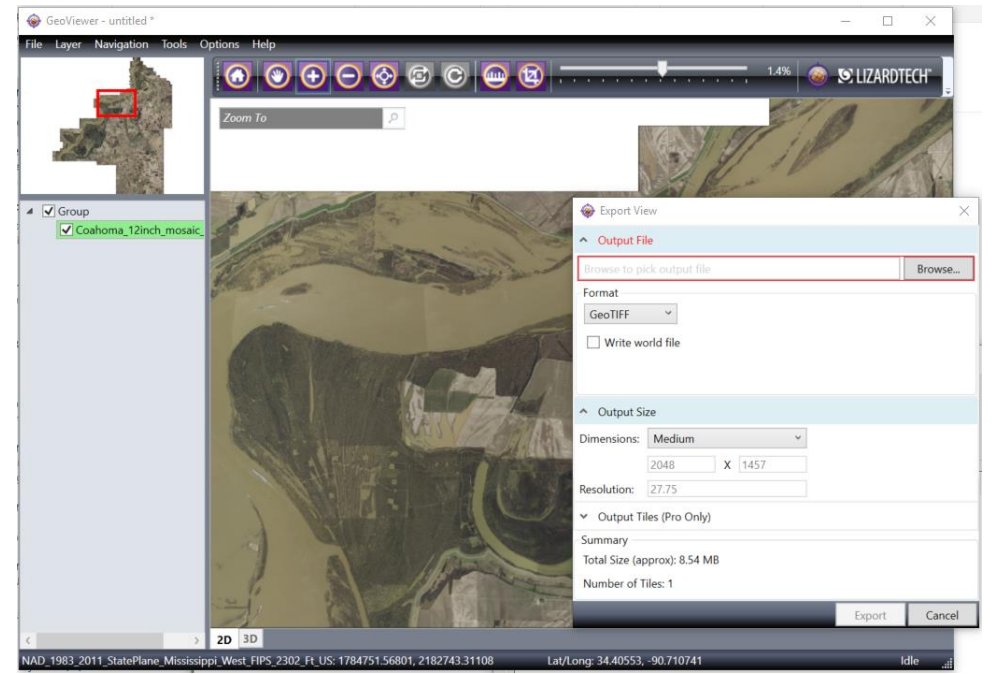

7. Specify the directory file name. The output will be a Geotiff.